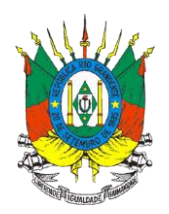

## Nota Técnica 003/2018 – DIPOV

Prezado Representante de Estabelecimento Vinícola,

comunicamos que a partir de **10 (dez) de dezembro de 2018**, todos os estabelecimentos vinícolas do Estado que comercializam vinho e/ou derivados da uva e do vinho a granel, tanto dentro do Estado como para fora do Estado, poderão solicitar e imprimir a guia de livre trânsito – GLT de forma informatizada e *on-line* via sistema SISDEVIN, não havendo necessidade de passar na IDA ou no Posto Fiscal para liberação da GLT.

A partir de janeiro de 2019, essa forma *on-line* será a forma exclusiva de emissão de GLT.

Para isso, os responsáveis técnicos (RT) deverão ser cadastrados, com endereço de *e-mail* atualizado, e habilitados no SISDEVIN. Os RTs deverão solicitar a emissão da GLT *on-line*, conforme já ocorre na GLT em papel, pois são os responsáveis pelos dados analíticos constantes na GLT.

## Para habilitar a solicitação da GLT *on-line* para <u>RT já cadastrado</u> no SISDEVIN:

Para dar acesso ao RT para o módulo GLT *on-line*, o atendente da empresa deverá seguir os seguintes passos:

- Acessar o SISDEVIN: <u>https://secweb.procergs.com.br/sdae/soe/PRSoeLogon.jsp</u> Ou: <u>www.agricultura.rs.gov.br/sisdevin</u> - "Acesso ao sistema"

- Menu "Estabelecimento"> aba "RT"

- Clicar no nome do RT, e "conceder acesso", conforme a seguinte tela:

Avenida Getúlio Vargas, 1384 – Sala 39. Bairro Menino Deus. CEP: 90.150-900. Porto Alegre, RS. E-mail: <u>cadastrovinicola@agricultura.rs.gov.br</u>

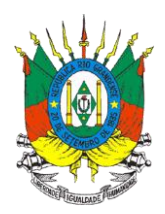

|                      |                 | Conceder acesso | Salvar Fechar |
|----------------------|-----------------|-----------------|---------------|
| CPF:                 | 258.315.877-54  |                 |               |
| Nome RT:             | RT Teste        |                 |               |
| RG:                  |                 |                 |               |
| Email:               | teste@teste.com |                 |               |
| N° Conselho:         | CREA 🗸 23423    |                 |               |
| AFT/ART:             | 32423           |                 |               |
| Data Início AFT/ART: | 27/11/2018      |                 |               |

## Para habitar a GLT *on-line* para RT <u>ainda não cadastrado</u> no SISDEVIN:

Os RTs cadastrados a partir da data de 10 (dez) de dezembro de 2018, receberão o acesso automaticamente.

## Para solicitar as GLTs *on-line* as empresas deverão seguir os seguintes passos:

1°) Acessar o SISDEVIN: <u>https://secweb.procergs.com.br/sdae/soe/PRSoeLogon.jsp</u> Ou: <u>www.agricultura.rs.gov.br/sisdevin</u> - "Acesso ao sistema"

2°) No menu "movimentação a granel" > botão "nova"

3°) Selecionar o item "Emitir Nova Guia", conforme figura abaixo:

Obs.: "Emitir Nova Guia": é a opção que deve ser utilizada na movimentação a granel. Ao emitir a GLT pelo SISDEVIN, a declaração de movimentação a granel é automaticamente gerada para o estabelecimento emissor.

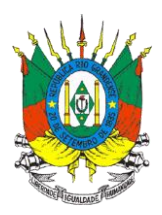

| Nova Movimentaçã                                   | o a Granel - Passo 1 de 2                                                                                                    |
|----------------------------------------------------|----------------------------------------------------------------------------------------------------|
|                                                    | Avançar Limpar Fechar                                                                                                    |
|                                                    |                                                                                                    |
| Emitir Nova Guia                                   | Confirmar Recebimento 🔍 Cadastrar Movimentação                                                                                                    |
| ATENÇÃO: Esta opção de<br>Ao emitir a GLT pelo SDA | Emitir Nova Guia deve ser utilizada para emitir uma Guia de Livre Trânsito (GLT) pelo SDA - Sisdevin, na movimentação a granel.<br>· Sisdevin a declaração de movimentação a granel é automaticamente gerada para o estabelecimento emissor. |
| Estabelecimento:                                   | Y                                                                                                    |
| Operação:                                          | T                                                                                                    |
| Nota fiscal                                        |                                                                                                    |
| Informe a série e o número                         | ) da nota fiscal, OU seu código de barras.                                                                                                    |
| Série:                                             |                                                                                                    |
| N° Nota:                                           |                                                                                                    |
| Código de Barras:                                  |                                                                                                    |

Os demais itens - Confirmar Recebimento ou Cadastrar Movimentação - devem ser utilizados nas seguintes situações:

- "Confirmar Recebimento": é utilizada quando o estabelecimento vinícola receber a carga na movimentação a granel, juntamente com a GLT em papel emitida pelo SISDEVIN. Somente a partir da confirmação do recebimento que as quantidades dos produtos informados na GLT passarão a integrar o estoque desse estabelecimento. Ao confirmar o recebimento da GLT gerada pelo SISDEVIN, a declaração de movimentação a granel é automaticamente gerada para o estabelecimento recebedor.

- "Cadastrar Movimentação": deve ser utilizada apenas quando houver GLT que não foi gerada pelo SISDEVIN.

4°) Os demais passos são semelhantes aos já realizados na movimentação a granel no SISDEVIN.

5°) Somente o responsável técnico da empresa remetente do produto pode "solicitar aprovação" para a SEAPI (conforme figura abaixo). O funcionário da empresa deverá salvar as alterações "como rascunho" e entrar em contato com o RT para que ele efetue a solicitação.

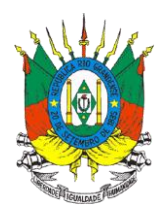

| No∨a Emissão de G  | uia de Livre Trânsito - Passo 2 de 2                   |
|--------------------|--------------------------------------------------------|
|                    | Solicitar Aprovação Salvar Como Rascunho Voltar Fechar |
| Identificação Pro  | dutos Movimentados                                     |
| Estabelecimento:   |                                                        |
| Operação:          | Venda                                                  |
| Data Movimentação: | 27/11/2018                                             |
| Estabelecimento [  | Destino:                                               |
| UF:                | RS                                                     |
| Estabelecimento:   |                                                        |
| Nota fiscal        |                                                        |
| Série:             | 1                                                      |
| Número:            | 2146                                                   |
| Transportador:     |                                                        |
| Nome:              | . TRANSPORTES LTDA 🔤 📈 🔇 🥥                             |
| Endereço:          |                                                        |
| Placa do Veículo:  |                                                        |
|                    |                                                        |

O RT deverá acessar o SISDEVIN com o seu CPF como *login* e com a sua senha pessoal e na Janela Inicial clicar no Menu "Movimentação a Granel".

Na janela "Pesquisar Movimentação a Granel" deverá ser pesquisado se existe algum rascunho de GLT esperando para ser analisado e encaminhado para aprovação, conforme figura abaixo.

| Pesquisar Movime        | ntação a Grar | nel       |    |              |            |      |       |
|-------------------------|---------------|-----------|----|--------------|------------|------|-------|
|                         |               |           |    |              | Ok         | Nova | Limpa |
| Estabelecimento:        | _             |           | ٣  |              |            |      |       |
| Período Movimentação:   |               | 10 a      | 10 | (dd/mm/aaaa) |            |      |       |
| Período Solicitação:    |               | 10 a      | 10 | (dd/mm/aaaa) |            |      |       |
| Operação:               |               |           | •  |              |            |      |       |
| Nº Guia Livre Trânsito: |               |           |    |              |            |      |       |
| Nº Solicitação:         | 28            | $\supset$ |    |              |            |      |       |
| Tipo Documento.         |               | ۲         |    |              |            |      |       |
| Série:                  |               |           |    |              |            |      |       |
| N* Nota Fiscal:         |               |           |    |              |            |      |       |
| CR Produto:             |               |           |    |              |            |      |       |
| UF Origem:              |               |           |    |              |            |      |       |
| Estab. Origem:          |               |           |    |              | 8 @        |      |       |
| UF Destino:             |               |           |    |              |            |      |       |
| Estab. Destino:         |               |           |    |              | <b>N</b> Q |      |       |
| Transportador:          |               |           |    |              |            |      |       |
| Cód. Remessa:           |               |           |    |              |            | -    |       |
| Situação:               | Não Estornado |           |    |              |            |      |       |
| Status Guia:            |               |           |    |              |            |      |       |

O RT deverá realizar a pesquisa preenchendo o número da Solicitação no campo "Nº Solicitação " que consta na tela acima e clicar no botão OK.

Avenida Getúlio Vargas, 1384 – Sala 39. Bairro Menino Deus. CEP: 90.150-900. Porto Alegre, RS. E-mail: <u>cadastrovinicola@agricultura.rs.gov.br</u>

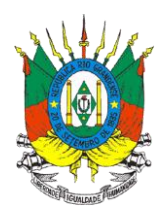

Na próxima tela "Lista Movimentação a Granel " o RT deverá clicar sobre a data da solicitação de GLT para visualizar os dados da guia que pretende analisar e solicitar aprovação.

|          |                             |                                                                                                    | total Include Sense                                                                                                    |
|----------|-----------------------------|----------------------------------------------------------------------------------------------------|----------------------------------------------------------------------------------------------------|
| Operação | GLT / Solicitação           | Status GLT                                                                                                    | Nota Fisca                                                                                                    |
|          | Solicitação Nº 28           | Rascunho                                                                                                    | 1/2146                                                                                                    |
|          | Operação<br>Critérios: Esta | Operação GLT / Solicitação<br>Solicitação Nº 28<br>Critérios: Estabelecimento = ADEGA SILVESTRI LIDA   Nº Solicita; | Operação GLT / Solicitação Status GLT<br>Solicitação Nº 28 Rascunho<br>Critérios: Estabelecimento = ADEGA SILVESTRI LTDA   Nº Solicitação = 28   Situação = Não Estornado |

Após avaliada pelo RT, ao clicar no botão "solicitar aprovação", aparecerá a seguinte mensagem:

Aprovação da Guia de Livre Trânsito solicitada com sucesso!

7°) Após a aprovação e liberação da GLT pela fiscalização da SEAPI, a empresa

receberá uma notificação **L**, via SISDEVIN, e a partir deste momento poderá imprimir a GLT para acompanhar a carga que irá ser transportada, juntamente com a nota fiscal eletrônica.

8°) Ao chegar, o vinho e/ou derivado a granel, no estabelecimento de destino, este estabelecimento deverá dar entrada deste volume no seu estoque. Para isso, deverá clicar no item "movimentação a granel" > botão "nova" > clicar em "confirmar recebimento", conforme imagem abaixo:

| Nova Movimentação a Granel - Passo 1 de 2                                                                                                    |                 |              |          |
|----------------------------------------------------------------------------------------------------|-----------------|--------------|----------|
|                                                                                                    | Avançar L       | impar Fe     | char     |
|                                                                                                    |                 |              |          |
| O Emitir Nova Guia 🖲 Confirmar Recebimento O Cadastrar Movimentação                                                                                                    |                 |              |          |
| ATENÇÃO: Esta opção de Confirmar Recebimento deve ser utilizada quando o estabelecimento receber a carga na movimentação a granel, com uma Guia de Livre Trânsito<br>Somente a partir da confirmação do recebimento que as quantidades dos produtos informados na GLT passarão a integrar o estoque desse estabelecimento. | (GLT) emitida p | elo SDA - Si | isdevin. |
| Ao confirmar o recebimento da GLT pelo SDA - Sisdevin a declaração de movimentação a granel é automaticamente gerada para o estabelecimento recebedor.                                                                                                    |                 |              |          |
| Estabelecimento:                                                                                                    |                 |              |          |
| Nº Guia Livre Trânsito:                                                                                                    |                 |              |          |

Selecionar o estabelecimento, e preencher com o número da GLT que chegou no destino.

Avenida Getúlio Vargas, 1384 – Sala 39. Bairro Menino Deus. CEP: 90.150-900. Porto Alegre, RS. E-mail: <u>cadastrovinicola@agricultura.rs.gov.br</u>

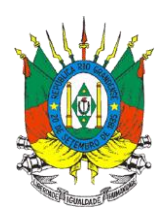

Comunicamos que existe a funcionalidade de copiar informações de uma GLT já inserida no sistema. Para isso, deve-se ser seguir os seguintes passos:

1) Consultar a GLT que deseja copiar;

2) Clicar no botão "Copiar GLT";

3) Escolher os dados que deseja copiar: nota fiscal, produtos movimentados e dados analíticos.

Orientamos que seja consultado o "Manual do Usuário" que consta na lista lateral de menus da janela inicial. O referido Manual detalha as informações que deverão constar em cada campo.

Ressaltamos que no momento da emissão da nota fiscal eletrônica, a empresa vinícola já poderá solicitar a liberação da GLT *on-line,* possibilitando maior tempo para análise e liberação da GLT por parte da fiscalização da SEAPI.

Para maiores informações, estamos à disposição por meio dos seguintes canais: cadastrovinicola@agricultura.rs.gov.br e (51) 3288 6350.

Atenciosamente,

Divisão de Inspeção de Produtos de Origem Vegetal, DDA/SEAPI

Porto Alegre, 06 de dezembro de 2018.